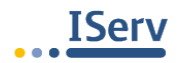

## Kurzanleitung und erste Schritte

Liebe Schülerinnen und Schüler,

ihr habt bereits über eure Klassen- und BT-LehrerInnen eure vorübergehenden Zugangsdaten zu unserer iServ-Lernplattform erhalten.

Zur Erstanmeldung müsst ihr euch in einem Internet-Browser unter **www.essen-dbg.de** einloggen.

Euer Benutzername besteht aus **Vorname.Nachname** (Beispiel: chuck.norris) und eurem Initialpasswort, das aus **sechs Ziffern** besteht (Beispiel: 123456).

Nach der Erstanmeldung werdet ihr dazu aufgefordert, ein eigenes Passwort zu setzen Beachtet hierzu die Sicherheitsvorgaben (Großbuchstaben, Ziffern, etc.)!

Im Anschluss muss das Passwort <u>von euch und euren Eltern</u> unbedingt aufgeschrieben werden, damit ihr es immer griffbereit habt.

Ladet euch gegebenenfalls die **iServ-App (iOS/Android)** auf eure mobilen Endgeräte. Ihr könnt euch nun mit euren neuen Benutzerdaten einloggen.

Die Adresse unseres iServ lautet: essen-dbg.de

Im Folgenden findet ihr kurze Anleitungen über grundlegende Funktionen, die über die linke Seite des iServ-Startbildschirms zu erreichen sind.

## <u>E-Mail</u>

Jeder iServ-Benutzer hat automatisch eine eigene E-Mail-Adresse. Sie besteht aus eurem Benutzernamen und @essen-dbg.de

Beispiel: <u>chuck.norris@essen-dbg.de</u>

Ihr könnt über die E-Mail-Funktion alle Benutzer innerhalb unseres iServ anschreiben.

Eine Anleitung zur Einrichtung des Postfaches bei mobilen Endgeräten oder auf einem PC findet ihr auf der Seite des Posteingangs oben rechts (Apps).

## <u>Messenger</u>

Er erfüllt die gleiche Funktion wie bisher unser Untis-Messenger. Gruppenchats heißen hier **Räume**. Wenn ihr auf das Pluszeichen klickt, könnt ihr eine Direktnachricht verschicken.

## <u>Dateien</u>

Unter Dateien findet ihr zunächst den **Desktop.** Das ist eure **eigene Datenablage**, die nur für euch sichtbar ist. Hier könnt ihr in Zukunft eigene Dateien, Präsentationen, etc. abspeichern. Ein begrenzter Speicherplatz von 2 GB steht für jeden zur Verfügung.

Lehrer haben für eure Klassen und Kurse bereits **Gruppen** angelegt (Ihr findet diese auch unter Gruppenansicht). Diese Gruppen besitzen **jeweils auch eine eigene Datenablage**, die ihr unter dem Reiter "Gruppen" findet. Hier erscheinen nun Ordner eurer Klassen und Kurse, mit denen ein Datenaustausch mit LehrerInnen und SchülerInnen stattfinden kann.

Unter der Funktion **iServ-Hilfe** auf der linken Seite findet ihr unter **Für Schülerinnen und Schüler** weitere Anleitungen und Erklärvideos für die ersten Schritte mit iServ.

Wir hoffen auf einen guten gemeinsamen Start und einen regen Austausch über unsere neue gemeinsame Lernplattform.

Die iServ-Administratoren (BehM, LieT, LueC, SaaT, WieM)